### BẢNG HƯỚNG DẪN SỬ DỤNG WEBSITE TRÊN MÁY TÍNH NỀN TẢNG WORDPRESS CƠ BẢN

Bài viết này chúng tôi sẽ hướng dẫn cho các khách hàng đang sử dụng website do THV thiết kế ở mã nguồn WordPress. Để cấu hình và quản trị 1 trang web bán hàng THV sẽ hướng dẫn bạn các thao tác cơ bản sau:

Bước 1: Đăng nhập admin:

Link: Tên domain.com/dangnhap

Đăng nhập : nhà cung cấp

Mật Khẩu: nhà cung cấp

| Tên ( | đăng nhập     |      |      |      |
|-------|---------------|------|------|------|
| ad    | min           |      |      |      |
| Mật   | khẩu          |      |      |      |
| ••••  |               | •••  |      |      |
| T     | ự động đăng n | nhập | Đăng | nhập |

#### Bước 2:

Giao diện sau khi đăng nhập:

| 🔞 😤 CÔNG TY TNHH TH                                                              | IƯƠNG MẠI VÀ DỊCH VỤ TẦN V 🔿 3 📕 0 🕂 Mới SEO                                                                                                    |                                                                                                    |                                                                                      | Chảo bạn, admin 🔝                                                                               |
|----------------------------------------------------------------------------------|----------------------------------------------------------------------------------------------------|----------------------------------------------------------------------------------------------------|--------------------------------------------------------------------------------------|-------------------------------------------------------------------------------------------------|
| Bằng tin     Trang chủ     Cặp nhật                                              | WordPress 4.6.1 đã được phảt hành! <u>Hãy cập nhật ngay bảy gi</u><br>Bảng tin                                                                           | 0.                                                                                                    |                                                                                      | admin<br>Pinh sửa Hồ sơ của tôi<br>Đông xuất                                                    |
| ★ Bài viết Phương tiện ★ Sin nhẩm                                                | You have not set an administrator email address to receive alert                                                                                         | s for Wordfence. Please <u>click here to go to the Wordfence Options P</u>                                                                                                    | age and set an email address where you will receive security aler Mật khẩu đảng nhập | O Húy                                                                                           |
| <ul> <li>Saripinani</li> <li>Cài đặt</li> <li>Trang</li> <li>Phản hồi</li> </ul> | Chùi MENU Trái nột số liên kết để bạn có th                                                                                                    | iế bắt đầu ngay:<br><b>Các Bước Tiếp Theo</b><br>📓 Soạn thảo bài viết đầu tiên                                                                                                    | Các Hành Động Khác<br>國 Quản lý công cự hiến thị hoặc trình đơn                      |                                                                                                 |
| <ul> <li>Giao diện</li> <li>Gói mở rộng (2)</li> <li>Thành viên</li> </ul>       | Tùy Biến Trang Mạng Của Bạn<br>hoặc, thuy đối hoàn toàn giao diện của bạn                                                                                | + Thêm trang Giới Thiệu<br>🖾 Xem trang mạng của bạn                                                                                                    | Cho phép gửi bình luận hoặc không Đạc tiếp về các bước để bắt đầu                    |                                                                                                 |
| 🖌 Công cụ                                                                        | Tin nhanh                                                                                                    | Phác Thảo Nhanh                                                                                                    |                                                                                      |                                                                                                 |
| 도 Cải đặt<br>약 SEO<br>ᇔ Wordfence                                                | <ul> <li>≯ 1 Bài viết J 5 Trang</li> <li>♥ 1 Bình luận</li> <li>WordPress 4.3.6 sử dụng giao diện BKNS. Cập nhật tới 4.6.1</li> </ul>                    | Tiêu đê<br>Ban đang nghĩ gi?                                                                                                    |                                                                                      | 1<br> <br> <br> <br> <br> <br> <br> <br> <br> <br> <br> <br> <br> <br> <br> <br> <br> <br> <br> |
| Thu gon trinh dom                                                                | Hoạt Động *<br>Mới Đăng Tải<br>Tha 5th, 8:25 Sáng Hello world:                                                                                           | Luornihip                                                                                                    |                                                                                      |                                                                                                 |
|                                                                                  | Phản hồi                                                                                                    | Tin Tức WordPress *                                                                                                    |                                                                                      |                                                                                                 |
|                                                                                  | 80 Mr WordPress trong bài Hello world! #<br>Hi, this is a comment, To delete a comment, just log<br>in and view the post's comments. There you will have | WordPress 4.7 Beta 2 04/11/2016<br>WordPress 4.7 Beta 2 b now available This software is still in<br>development, so we dorft recommend you run it on a<br>production site. Consider setting up a test site just to play with |                                                                                      |                                                                                                 |

• Quản lý tin tức, bài viết

Đưa chuột vào menu trái mục Bài Viết sẽ có List menu con như sau:

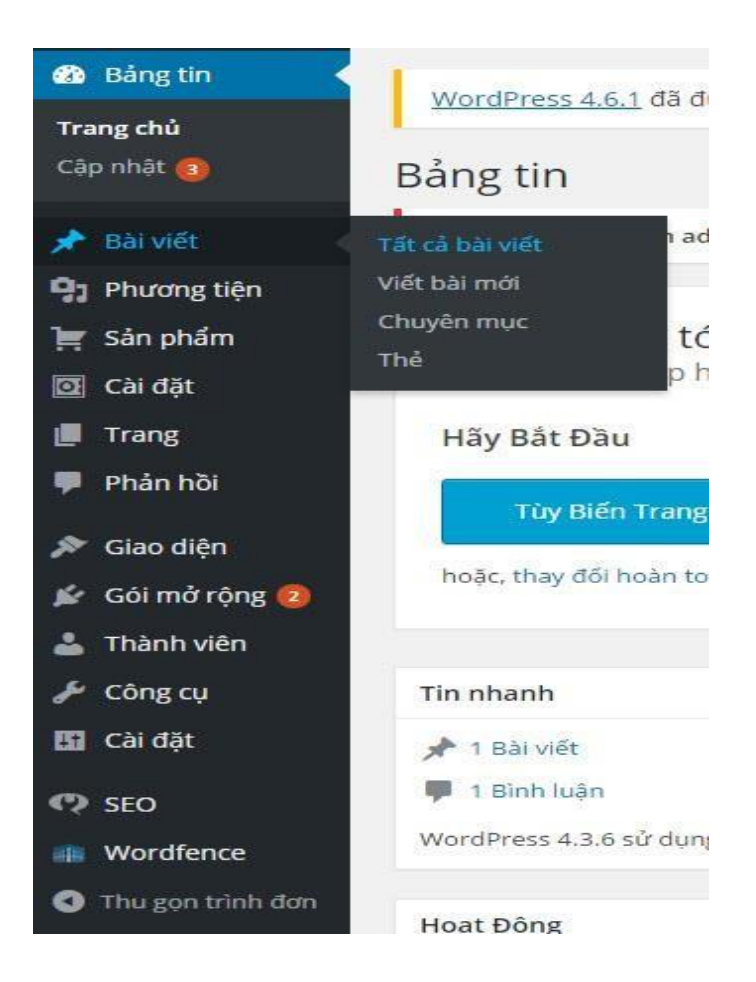

 Tất cả bài viết: Nơi lưu tất cả các tin tức, bài viết mà website bạn có Giao diện và các chức năng cơ bản như sau:

| Bài viết viết bài                       | mới          |                         |          |                         |                                  |           |         |
|-----------------------------------------|--------------|-------------------------|----------|-------------------------|----------------------------------|-----------|---------|
| You have not set an                     | administrato | r email address to rece | eive ale | rts for Wordfence. Plea | se <u>click here to go to th</u> | ne Wordfe | ence Op |
| Tất cả (1)   Đã đăng (1                 | )            |                         |          |                         |                                  |           |         |
| Tác vụ 🔻                                | Áp dụng      | Tất cả các ngày         | ۲        | Tất cả danh mục 🔻       | All SEO Scores                   | ۲         | Lọc     |
| Tiêu đề                                 |              |                         |          |                         |                                  | Tá        | ic giả  |
| Hello world!<br>Chỉnh sửa   Sửa         | nhanh   Thùr | ng rác   Xem            |          |                         |                                  | ac        | lmin    |
| Tiêu đồ Chỉnh sửa                       | Ì            |                         |          |                         |                                  | Tá        | ic giả  |
| Tác vụ 🔻                                | Áp dụng      |                         |          |                         |                                  |           |         |
| Tác vụ<br>Chỉnh sửa<br>Bỏ vào thùng rác |              |                         |          |                         |                                  |           |         |

• Viết bài mới: Trang viết một bài viết/ tin tức mới cho website

Giao diện, các chức năng cơ bản, các bước post 1 bài mới theo số thứ tự như sau:

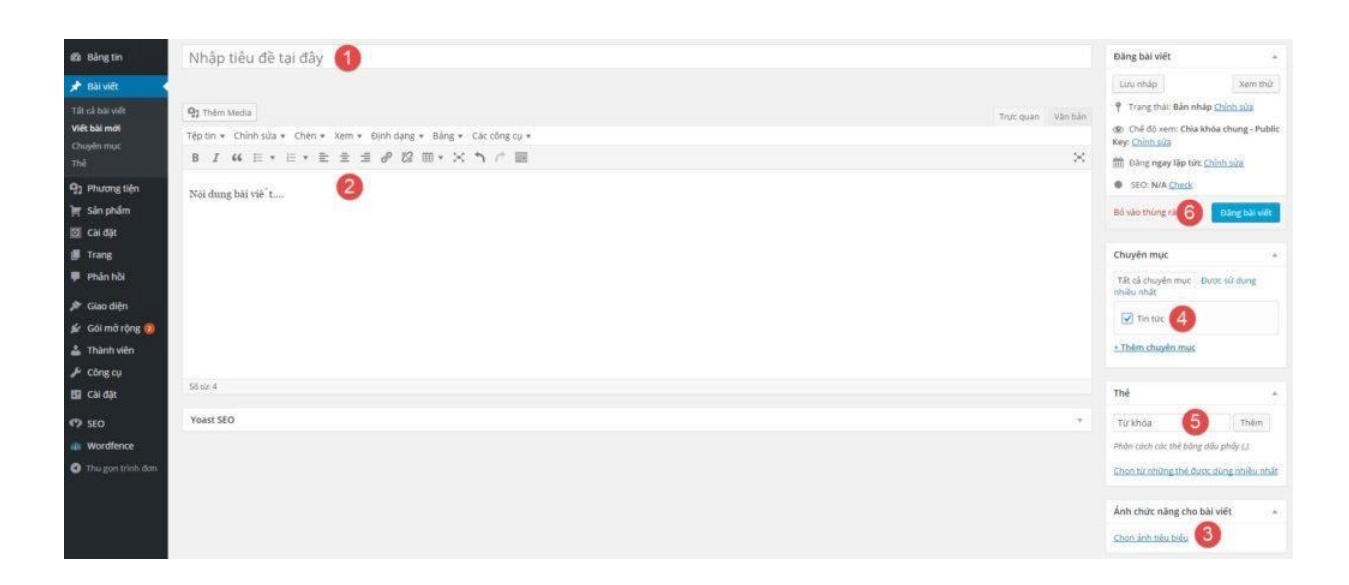

- 1: Tiêu đề bài viết
- 2: Nội dung bài viết
- 3: Chọn/upload ảnh đại diện cho bài viết

| Ảnh chức năng cho bài viết                       | ×                       |
|--------------------------------------------------|-------------------------|
| Tải tiệ tín lên Thư viện nội dùng đa phương tiện |                         |
| Hình làn đại diện                                | Nem                     |
| Tái 1 ành từ mạy tính lên làm<br>anh đại diện    |                         |
|                                                  |                         |
|                                                  |                         |
|                                                  | chọn xong ảnh đại diện  |
|                                                  | - Chorn Jank takis bala |

- 4: Chọn chuyên mục chứa bài viết
- 5: Từ khóa bài viết nếu có
- 6: Đăng bài viết lên website
- Chuyên mục: Nơi bạn quản lý, thêm 1 chuyên mục tin mới cho website
   Giao diện,các chức năng cơ bản, các bước post 1 chuyên mục mới theo số thứ tự như sau:

| You have not set an administrator email address to receive alerts for Wordfence. Please <u>clic</u>   | k here to go to | the Wordfence Option     | s Page and set an email address w     | here you will receive se |
|----------------------------------------------------------------------------------------------------|-----------------|--------------------------|---------------------------------------|--------------------------|
|                                                                                                    |                 |                          |                                       |                          |
| Thêm chuyên mục                                                                                       | Tác vụ 🔻        | Áp dụng                  |                                       |                          |
| Tên                                                                                                   | Tác vụ<br>Xóa   |                          | Tên                                   | Mô tả                    |
| Tên chuyên mục                                                                                        |                 |                          | Tin tức                               |                          |
| Tên riêng sẽ hiến thị trên trang mạng của bạn.                                                        |                 |                          | Chính sửa   Sửa nhanh                 | Xem                      |
| Chuỗi cho đường dẫn tính                                                                              |                 |                          | Tên                                   | Mô tả                    |
| Để trống                                                                                              | Tác vụ 🔻        | Áp dung                  |                                       |                          |
| Chuỗi cho đường dẫn tĩnh là phiên bản của tên hợp chuẩn với Đường dẫn (URL). Chuỗi này bao gồm        | THE TR          |                          |                                       |                          |
| una con analing, so vo ada guerringang (y.                                                            | Ghi chú:        | c không có nghĩa là han  | ind các bài là các liên kết trans muc | đá Thousian đá các hài   |
| Cha                                                                                                   | Nhóm phân       | loại có thể được lựa chọ | n chuyển đổi thành thẻ đánh dấu với   | công cụ chuyển đối nhói  |
| Trống • (2)                                                                                           |                 |                          |                                       |                          |
| Chuyền mục khác với thể, bạn có thể sử dụng nhiều cấp chuyền mục. Ví dụ: Trong chuyền mục nhạc,       |                 |                          |                                       |                          |
| bộn có chuyển mộc còn là nhậc Póp, nhậc Júzz, việc này noàn toàn là tuy theo ý bận.                   |                 |                          |                                       |                          |
| Mô tả                                                                                                 |                 |                          |                                       |                          |
| Mô tả chuyên mục nếu có                                                                               |                 |                          |                                       |                          |
| · · · · · · · · · · · · · · · · · · ·                                                                 |                 |                          |                                       |                          |
|                                                                                                    |                 |                          |                                       |                          |
| Mô tả hình thường không được sử dụng trong giáo diện, tựy nhiện có với giao diện hiện thi mô tả này   |                 |                          |                                       |                          |
| mo to onthe droom, where, above so abre, trong, grad arene toy miner co ranged orem men an mo to may. |                 |                          |                                       |                          |
|                                                                                                    |                 |                          |                                       |                          |
| Ảnh tiêu biểu                                                                                         |                 |                          |                                       |                          |
| Ânh tiêu biểu<br>⊐⊃                                                                                   |                 |                          |                                       |                          |
| Ánh tiểu biểu                                                                                         |                 |                          |                                       |                          |
| Ánh tiêu biểu<br>Thêm hình ảnh<br>Thêm chuyên mục                                                     |                 |                          |                                       |                          |

- 1: Tên chuyên mục
- 2: Chọn chuyên mục cha nếu có
- 3: Mô tả cho chuyên mục nếu có
- 4: Thêm chuyên mục

#### Mục quản lý danh mục, sản phẩm, thương hiệu, xuất xứ...

Giao diện và các chức năng cơ bản như sau:

| <ul> <li>✤ Bài viết</li> <li>✿ Phương tiện</li> <li>È Sản phẩm</li> </ul> | Sản phẩm<br>You have not s             | Thêm sản phẩm<br>et an administratoi                    | r email address to receive aler | rts for Wordfence. Please <u>click</u> | here to go to the Wordfence Options P∂ |
|---------------------------------------------------------------------------|----------------------------------------|---------------------------------------------------------|---------------------------------|----------------------------------------|----------------------------------------|
| <b>Sản phẩm</b><br>Thêm sản phẩm<br>Danh mục                              | Tất cả (6)   Đã đã<br>Tác vụ           | ng (5)   Bản nháp (<br>Áp dụng                          | 1)<br>Tất cả các ngày 🔹         | All SEO Scores                         | Loc                                    |
| Từ khóa<br>Thương hiệu<br>Xuất xứ                                         | Tác vụ<br>Chỉnh sửa<br>Bỏ vào thùng rấ | đề<br>C,ông có tiêu đề                                  | Mã                              | Kho<br><mark>Còn hàng</mark>           | Giá<br>Liên hệ                         |
| ☑ Cài đặt<br>▣ Trang<br>₽ Phản hồi                                        | <b>V</b>                               | Súng phun sơn<br>Chỉnh sửa   Sửa nh<br>Xem<br>Chỉnh sửa | anh   Thùng rác                 | Còn hàng                               | Liên hệ                                |
| 🔊 Giao diện<br>💅 Gói mở rộng 2                                            | •                                      | sản phẩm công n<br>nháp                                 | ghệ cao - Bản –                 | Hết hàng                               | Liên hệ                                |

- 1. Sản phẩm: Danh sách tất cả sản phẩm của website
- 2. Thêm sản phẩm:

| Open Somenshot                        |                                                                                                    |                                                        |
|---------------------------------------|----------------------------------------------------------------------------------------------------|--------------------------------------------------------|
| CÔNG TY TNHH T                        | uzng Maiyà dịch vụ tân y 今 3 事 0 🕂 Misi Seo                                                                                                    | Chảo bạn, admin                                        |
| 🖚 Bảng tin                            | Street Based 4.5 × 47.4 mere which have hit is not a white serve hits of the                                                                                                    | Tùy chọn hiến thị 🔻                                    |
| 🖈 Bài viết                            | WORDPRES.4.6.1 de outre phat hann't <u>Har cap Intel fage Cap and Lage</u>                                                                                                    |                                                        |
| 91 Phương tiên                        | Thêm sản phẩm mớj                                                                                                    |                                                        |
| 🏋 Sản phẩm                            | You have not set an adminip                                                                                                    |                                                        |
| Sán phẩm                              |                                                                                                    |                                                        |
| Thêm sản phẩm                         |                                                                                                    | Đãng bài viết 🔺                                        |
| Danh mục                              |                                                                                                    | Lưu nháp Xem thử                                       |
| Từ khoa<br>Thượng hiệu                | 0 Tale 144                                                                                                    | P Trạng thái: Bản nháp <u>Chinh sửa</u>                |
| Xuất xứ                               | 12 immensee Truc quar Van a Daha Yama Bing a Chirdheau a                                                                                                    | Chế độ xem: Chia khóa chung - Public                   |
| 🖸 Cài đặt                             | tep un γ Ciner soar γ Ciner γ Aen γ Den tang γ Ciner γ Aen γ Den soar γ Ciner γ Aen γ Den γ Ciner γ Aen γ Den γ Ciner γ Aen γ Den γ Ciner γ Aen γ Ciner γ Aen γ Aen γ Ciner γ Aen γ Aen γ Aen γ Ciner γ Aen γ Aen γ Aen γ Ciner γ Aen γ Aen γ Aen γ Aen γ Aen γ Aen γ Aen γ Aen γ Aen γ Aen γ Aen γ Aen γ Aen γ Aen | <u>h súa</u>                                           |
| 📕 Trang                               |                                                                                                    | agay lập tức <u>Chính sửa</u>                          |
| 🎔 Phân hồi                            |                                                                                                    | C N/A                                                  |
| 🖈 Giao diên                           |                                                                                                    | Bố vào thúng rác Dảng bài viết                         |
| 🕼 Gói mà ròng 🐽                       |                                                                                                    |                                                        |
| 📥 Thành viên                          | Chọn danh mục cho sản phẩm                                                                                                    | Danh mục sản phẩm 🔺                                    |
| 🖉 Công cụ                             |                                                                                                    | Tất cả danh mục sản phẩm Được sử<br>dụng nhiều nhất    |
| EE Caidat                             |                                                                                                    | □ 850 avs 1602                                         |
|                                       |                                                                                                    | bép gas 1602A                                          |
| 472 SEO                               |                                                                                                    | Bom son                                                |
| Wordrence                             | 5ee1                                                                                                    | Filter giáy                                            |
| <ul> <li>Thu gọn trình dòn</li> </ul> |                                                                                                    | Filter nhựa                                            |
|                                       | Dữ liệu sản phẩm Thông tin sản phẩm ^                                                                                                    | Sún sơn tĩnh điện                                      |
|                                       | Mà sán phẩm Nhào mà sán phẩm                                                                                                    | + Thêm danh mục sản phẩm mới                           |
|                                       |                                                                                                    |                                                        |
|                                       | Giá gốc (đ) Nhập giá gốc                                                                                                    | Từ khóa sản phẩm 🔺                                     |
|                                       | Giả khuyển mại (đ) – Nhập giả khuyến mại                                                                                                    |                                                        |
|                                       |                                                                                                    | Thêm                                                   |
|                                       | Tinh trang kho hàng Côn hàng *                                                                                                    | Các từ khóa sản phẩm phần cách bằng dầu<br>phẩy        |
|                                       | Sản phẩm nổi bật 🔄 Nich hoọt đây là sản phẩm nổi bật.                                                                                                    | Chon từ từ khóa sản phẩm được dùng                     |
|                                       | Sản phẩm mới 🗌 Kích hoạt đây là sán phẩm mới.                                                                                                    | nhiều nhất                                             |
|                                       | Data Mi                                                                                                    | Thurma hiku sha ahƙas                                  |
|                                       |                                                                                                    | Thường niệu sản phẩm                                   |
|                                       | Thong tin them                                                                                                    | Tắt cả thường hiệu sản phẩm Được sử<br>dụng nhiều nhất |
|                                       |                                                                                                    | Hengda                                                 |
|                                       | Yoast SEO                                                                                                    | L kly                                                  |
|                                       | Tóm tát                                                                                                    | sames                                                  |
|                                       | mó ta ngan<br>sé n phẩm                                                                                                    |                                                        |
|                                       |                                                                                                    | + Thêm thương hiệu sản phẩm mới                        |
|                                       | Trich đần là tôm tết nội dung của bài việt, trich dẫn có thể được sử dụng bởi gao diện, nhưng không phải gao diện nào cũng hỗ trợ. Đạn có thể t <u>ham triac thâm tá đặ</u>                                                                                                    |                                                        |
|                                       |                                                                                                    | Xuất xử sản phẩm 🔺                                     |
|                                       | Thảo luận 🔺                                                                                                    | Tất cả xuất xử sản phẩm Được sử<br>dụng nhiều nhất     |
|                                       | Cho phép gửi phán hỏi.                                                                                                    | Dillon                                                 |
|                                       | Cho phép <u>trackback và ongback</u> trên trang này.                                                                                                    | italia                                                 |
|                                       |                                                                                                    | pháp                                                   |
|                                       |                                                                                                    | Việt Nam                                               |
|                                       |                                                                                                    | · This will shall be a fi                              |
|                                       | Album ánh sán phẩm                                                                                                    | - mem xuas xu san pham mot                             |
|                                       |                                                                                                    |                                                        |
|                                       |                                                                                                    | Thư viện ảnh 🔺                                         |
|                                       |                                                                                                    | Thêm thự viên ảnh sản phẩm                             |
|                                       | Ânh đại điện sản phẩm                                                                                                    | lab above the she bit offe                             |
|                                       |                                                                                                    | Ann chức hàng cho bài việt 🔺                           |
|                                       |                                                                                                    | Chon ảnh tiêu biểu                                     |
|                                       |                                                                                                    |                                                        |
| 45.124.84.2                           | Côm an bọn dô khải spo với WordPress.                                                                                                    | Tải phiên bản 4.6.1 về                                 |
|                                       |                                                                                                    |                                                        |

3. Thêm danh mục menu sản phẩm:

# Để thêm 1 Menu danh mục sản phẩm ra trang web ở menu trái ta thao tác các bước sau

Vào mục: Giao diện -> Menu -> Chọn menu danh mục sản phẩm ở bước 3 và bấm chọn ở bước số 4

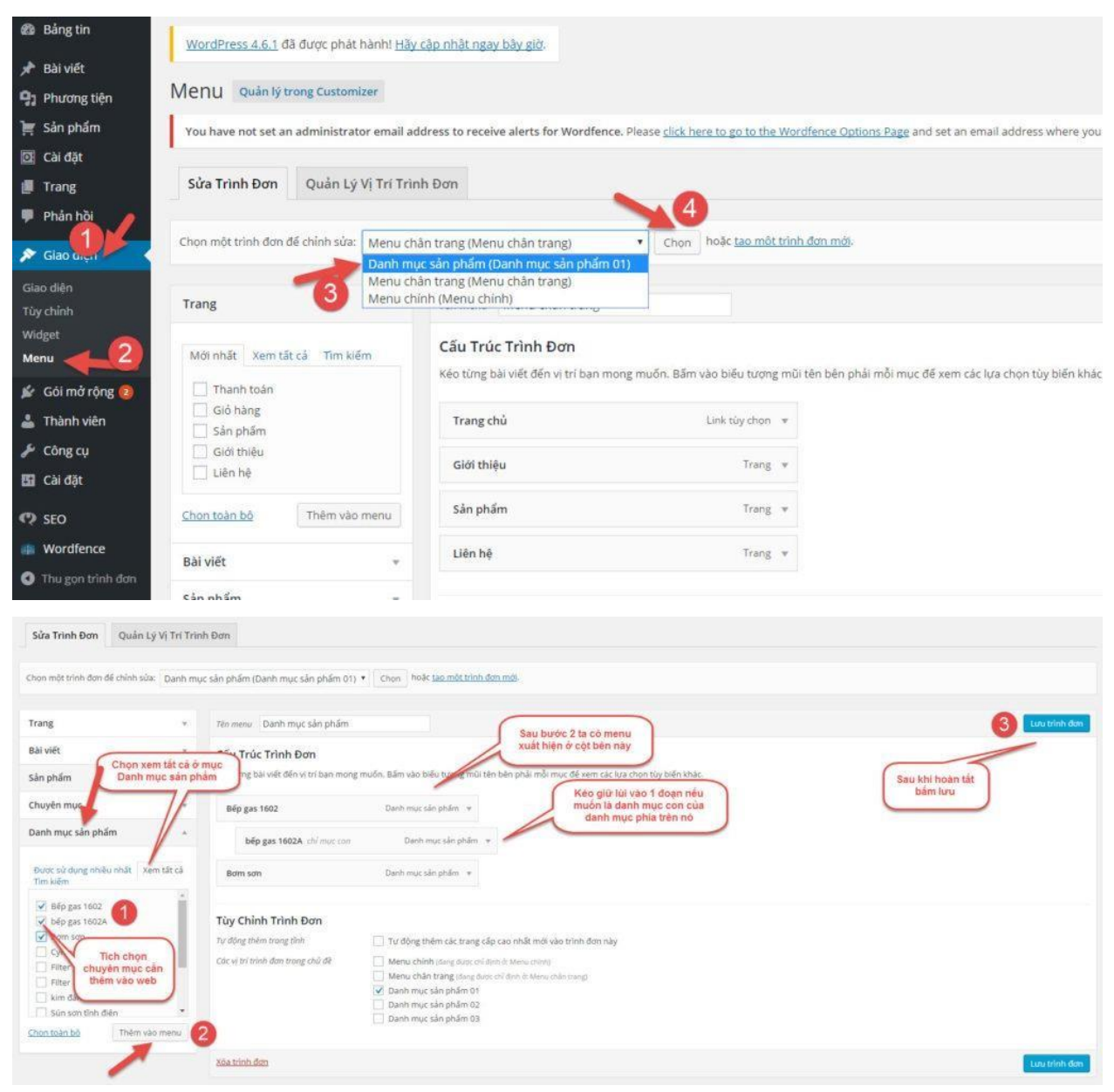

## Hướng dẫn đăng sản phẩm wordpress

Đầu tiên đăng nhập trang quản trị http://tenmien.com/wp-admin nhập pass và user đã có . Để nhập sản phẩm chúng ta cần làm theo các bước sau

Bước 1: Vào SẢN PHẦM và chọn THÊM MỚI SẢN PHẨM

Bước 2: Nhập tên sản phẩm

Bước 3: Nhập mô tả chi tiết sản phẩm

Bước 4: Nhập mã sản phẩm nếu có, nhập giá sản phẩm

Bước 5: Nhập mô tả ngắn cho sản phẩm. Nội dung khách hàng sẽ xem ngay khi vào trang chi tiết sản phẩm nếu không có nhu cầu xem chi tiết về sản phẩm.

Bước 6: Chọn **DANH MỤC SẢN PHẨM**. Trong trường hợp chưa có danh mục sản phẩm bạn có thể thêm mới danh mục sản phẩm mới bằng nút "**+Thêm danh mục sản phẩm mới**" ngay bên dưới.

Bước 7: Nhập **ẢNH SẢN PHẨM**. Đây là ảnh hiển thị trong list danh sách sản phẩm ở trang **DANH MỤC SẢN PHẨM**. (Thường bắt buộc để website của bạn không bị quá xấu khi khách hàng truy cập website).

Bước 8: Nhập **THƯ VIỆN ẢNH SẢN PHẨM**. Nếu bạn có nhiều hơn 1 ảnh hãy thêm chúng tại mục này.

Bước 9: Chọn nút ĐĂNG BÀI VIẾT để đăng sản phẩm lên website.

| 🚳 Bảng tin                                            | Thêm sản phẩm mới                                                                                                    | Tùy chon hiến thị * Trơ giúp *                        |
|-------------------------------------------------------|----------------------------------------------------------------------------------------------------|-------------------------------------------------------|
| 📌 Bài viết                                            | Tên sản phẩm 02                                                                                                    | Đãng bài viết                                         |
| Phương tiện                                           | 🛐 Thêm Media 🛞 Chên shortcode Văn bắn                                                                                       | Lưu nhập Xem thử                                      |
| 📕 Trang<br>🏴 Phản hồi                                 | Téptin * Chinh sửa * Chèn * Xem * Định dạng * Bảng * Các công cụ *<br>B 및 I *** A * 44 巨 * 圭 圭 圭 卓 標 季 Ø 認 田 * 只 圖 Đoạn * ※ | 09 Dăng bải viết                                      |
| 🖾 Contact                                             | Ðjnh dạng 🔻 RevSilder 🔻 🕦 💌                                                                                                 | Các danh mục sản phẩm 🔺                               |
| 💭 WooCommerce                                         | 1 03                                                                                                    | Tất cả danh mục sản phẩm 🛛 Được sử<br>dụng nhiều nhất |
| Sản phẩm<br>Thêm sản phẩm                             | Số tử: 0                                                                                                    | Chậu Hoa Lan Hồ Điệp 2016<br>Chậu Hoa Địa Lan 2016    |
| Danh mục<br>Từ khóa<br>Loại hình giao nhận            | Dữ liệu sản phẩm — Sắn phẩm đơn giản 🔹 Sản phẩm ảo: 🗌 Có thể tải về: 🗌 🔺                                                    | <u>+ Thêm danh mục sản phẩm mới</u>                   |
| Các thuộc tính                                        | Chung Mā sản phẩm 0.4                                                                                                    | Ånh sản phẩm 07 <sup>*</sup>                          |
| 🗩 Giao diện<br>🖆 Gói mở rộng                          | Giáo nhận                                                                                                    | Thự viện hình ảnh sản nhấm                            |
| 👗 Thành viên<br>🎤 Công cụ                             |                                                                                                    | Thêm ảnh thự viện sản phẩm 08                         |
| 🛐 Cài đặt                                             | Mô tả ngắn của sản phẩm *                                                                                                   |                                                       |
| <ul> <li>Custom Fields</li> <li>Shortcodes</li> </ul> | 93 Thêm Media I Chên shortcode US Trưc quan Văn bản                                                                         |                                                       |
| 🗱 SEO                                                 |                                                                                                    |                                                       |
| Revolution Slider                                     |                                                                                                    |                                                       |
| A Punch Fonts                                         |                                                                                                    |                                                       |
| Woocommerce<br>VNĐ                                    |                                                                                                    |                                                       |
| <ul> <li>Wordfence</li> <li>HOÀNG TRỌNG</li> </ul>    |                                                                                                    |                                                       |